## How to set face attendance on NVR

1. Create a DATABASE on your NVR: go to AI/EVENT > Database > Add Group

| 叁 AI / Event                                                                          |                 |          | Live display | Camera     | Record |    | Disk    | Network | Account and authority | System  | × |
|---------------------------------------------------------------------------------------|-----------------|----------|--------------|------------|--------|----|---------|---------|-----------------------|---------|---|
| Event notification                                                                    |                 |          |              |            |        |    |         |         |                       |         |   |
| Alarm out   E-mail   Display<br>Buzzer   Push Message<br>Audio   Light   Alarm Server |                 |          |              |            |        |    |         |         |                       |         |   |
|                                                                                       |                 | emplo(1) |              |            |        |    |         |         | ۵                     | $\odot$ |   |
| 🕮 AI Event                                                                            |                 |          |              |            |        |    |         |         |                       |         |   |
| Face Recognition   LPR<br>Al Perimeter Detection<br>Others                            |                 |          |              |            |        |    |         |         |                       |         |   |
|                                                                                       |                 |          |              |            |        |    |         |         |                       |         |   |
| ⊟ Database                                                                            |                 |          |              | Edit group |        | ×  |         |         |                       |         |   |
| Face Database                                                                         |                 |          |              |            |        |    |         |         |                       |         |   |
| General Event                                                                         |                 |          | Group name   | employee   |        |    |         |         |                       |         |   |
| Motion   Sensor                                                                       |                 |          |              | 🗹 Enable   |        |    |         |         |                       |         |   |
| Combined Alert   IPC Offline<br>General Faults                                        |                 |          |              | OK         | Cance  |    |         |         |                       |         |   |
| Alert Status                                                                          |                 |          |              |            |        |    |         |         |                       |         |   |
| Alert Status                                                                          |                 |          |              |            |        |    |         |         |                       |         |   |
|                                                                                       |                 |          |              |            |        |    |         |         |                       |         |   |
|                                                                                       |                 |          |              |            |        |    |         |         |                       |         |   |
|                                                                                       |                 |          |              |            |        |    |         |         |                       |         |   |
|                                                                                       |                 |          |              |            |        |    |         |         |                       |         |   |
|                                                                                       |                 |          |              |            |        |    |         |         |                       |         |   |
|                                                                                       |                 |          |              |            |        |    |         |         |                       |         |   |
|                                                                                       | Face Recognitio | n 🗷      |              |            |        | Ad | ld Face | Ac      | ld group              |         |   |

Add faces to this group.

2. Set up face recognition for desired cameras, and link the database you've created to these cameras:

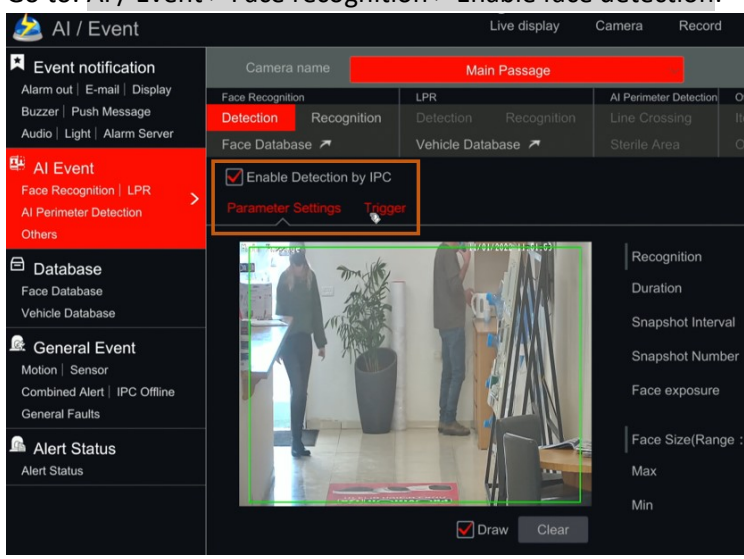

Go to: AI / Event > Face recognition > Enable face detection:

Go to: Recognition:

| 差 AI / Event                                                                          |                                                                                                    | Live display                 | Camera Record                           | AI / Event                | Disk Network    |  |  |  |  |  |
|---------------------------------------------------------------------------------------|----------------------------------------------------------------------------------------------------|------------------------------|-----------------------------------------|---------------------------|-----------------|--|--|--|--|--|
| Event notification                                                                    | Camera name                                                                                                    | Main Passage                 | ain Passage                             |                           |                 |  |  |  |  |  |
| Alarm out   E-mail   Display<br>Buzzer   Push Message<br>Audio   Light   Alarm Server | Face Recognition LPF Detection Recognition De Eace Database 7                                                                                                    | R<br>etection Recognition    | Al Perimeter Detection<br>Line Crossing | Others<br>Item Monitoring | Crowd Gathering |  |  |  |  |  |
| Al Event     Face Recognition   LPR     Al Perimeter Detection     Others             | Frace Database       Venicle Database       Stelle Area       Object Counting       C         Enable       Successful Recognition       Unmatched       recognition       recognition         Parameter Settings       Successful Recognition       Unmatched       Check successful                                                                                                    |                              |                                         |                           |                 |  |  |  |  |  |
| Database     Face Database     Vehicle Database                                       | Face Group        Face Group     Image: Comparison of the second second s | employee<br>Mar              | employee<br>Manage Set schedule         |                           |                 |  |  |  |  |  |
| General Event<br>Motion   Sensor<br>Combined Alert   IPC Offline                      | Text Prompt                                                                                                    |                              | Voice Prompt                            |                           | ~               |  |  |  |  |  |
| General Faults                                                                        | Trigger General  Push Buzzer                                                                                                    | Record Conti<br>Main Passage | gure Alarm out                          | Configure Si              | nap Configure   |  |  |  |  |  |
|                                                                                       | Uideo Pop-up                                                                                                    |                              |                                         |                           |                 |  |  |  |  |  |
|                                                                                       | Message Box Pop-up                                                                                                    |                              |                                         |                           |                 |  |  |  |  |  |
|                                                                                       |                                                                                                    |                              |                                         |                           |                 |  |  |  |  |  |

After setting your NVR as described above, your system can now be used as face attendance, since it is comparing faces to it's database, and collects first / last time of face appearance.

 How to use face attendance: Please watch the video here: <u>https://www.youtube.com/watch?v=C1uZ0BBuFVY&t=473s</u>